## INSTRUCTIVO VISUALIZACIÓN HORARIO DE CLASES

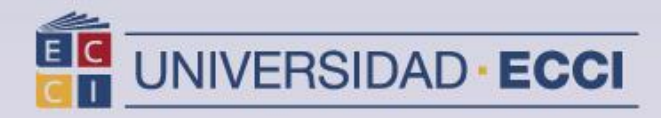

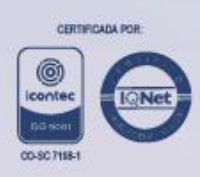

1. Ingrese al sistema de información "Arca"

|                          |                     | - |
|--------------------------|---------------------|---|
| ID Usuario               |                     |   |
| Contraseña               |                     |   |
| <br>Seleccione un idioma |                     |   |
| Español                  | $\checkmark$        |   |
| Conecta                  | ar<br>Accesibilidad |   |

2. Seleccionar *Menú principal*. Se despliega una ventana, buscar el ítem *Autoservicio* y hacer *clic* 

| Favoritos 🔻                                                                                                    | voritos 🔻 🧧 Menú Principal 🛫                                                    |                                                                                                    |                                                                                       |   |  |  |  |  |  |
|----------------------------------------------------------------------------------------------------|---------------------------------------------------------------------------------|----------------------------------------------------------------------------------------------------|---------------------------------------------------------------------------------------|---|--|--|--|--|--|
| ORACI                                                                                                    | Men                                                                             | ú Búsqueda:                                                                                                    | $\otimes$                                                                             | ¢ |  |  |  |  |  |
| Menú<br>Buscar:<br>Autoservicio<br>Registros e Ins<br>Definición de S<br>Herramientas (<br>Centro de Pago<br>Cambio de Con | Ca<br>Ca<br>Ca<br>Ca<br>Ca<br>Ca<br>Ca<br>Ca<br>Ca<br>Ca<br>Ca<br>Ca<br>Ca<br>C | Autoservicio<br>Registros e Inscripciones<br>Definición de PACR<br>Herramientas de Informes<br>Centro de Pago en Linea<br>Cambio de Contraseña<br>Mi Perfil de Sistema | ervicio tros e Inscripciones ción de Pago en Linea io de Pago en Linea fil de Sistema |   |  |  |  |  |  |
| Mi Perfil de Sistema                                                                                                    |                                                                                 |                                                                                                    |                                                                                       |   |  |  |  |  |  |
| Instructivo Estudiantes ARCA<br>Pagina Universidad ECCI                                                                    |                                                                                 |                                                                                                    |                                                                                       |   |  |  |  |  |  |
| <u>Aulas Virtuales</u>                                                                                                    |                                                                                 |                                                                                                    |                                                                                       |   |  |  |  |  |  |

## 3. Buscar el ítem *Inscripciones*.

| Favoritos 🔻                                  | Menú                    | Principal 🔻              |                               |   |
|----------------------------------------------|-------------------------|--------------------------|-------------------------------|---|
|                                              | Men                     | ú Búsqueda:              |                               |   |
| ORACI                                        |                         |                          | $\otimes$                     |   |
|                                              | ~                       |                          | Péaruada Classa/Expl Catélogo | • |
|                                              |                         | Autoservicio             | Busqueda Clases/Expl Catalogo |   |
| Menú                                         |                         | Registros e Inscripcione | Planificación Académica       |   |
| Buscar:                                      |                         | Definición de SACR       | Inscripciones                 | • |
|                                              |                         | Herramientas de Inform   | Finanzas del Campus           | • |
| Autoservicio                                 |                         | Centro de Pago en Line   | Datos Personales en Campus    | • |
| Registros e Ins<br>Definición de S           |                         | Cambio de Contraseña     | Registros Académicos          | • |
| <ul> <li>Herramientas o</li> </ul>           |                         | Mi Perfil de Sistema     | Progreso Académico/Graduación | • |
| Centro de Pago                               | Centro de Pago en Linea |                          | Convalidaciones               | • |
| Cambio de Contraseña<br>Mi Perfil de Sistema |                         |                          | Admisión de Alumnos           | • |
|                                              |                         |                          | Participación                 | • |
| Enlaces de Inte                              | eres                    |                          | Búsqueda                      | • |
| Instructivo Estudiantes ARCA                 |                         |                          | Centro de Evaluación ECCI     |   |
| Desire Universided ECCI                      |                         |                          | Evaluación Estudiante ECCI    |   |
| Pagina Universidad ECCI                      |                         |                          | Centro de Alumnado            |   |
| Aulas Virtuales                              |                         |                          |                               |   |

## 4. Dar clic en *Mi Horario Semanal*.

| Favoritos 🔹 Menu                   | ú Principal 🔻            |                            |       |                           |  |
|------------------------------------|--------------------------|----------------------------|-------|---------------------------|--|
|                                    | nú Búsqueda:             |                            |       |                           |  |
|                                    |                          | <b>\$</b>                  |       |                           |  |
|                                    | Autoservicio             | Búsqueda Clases/Expl Ca    | tálog | jo 🕨                      |  |
| Menú 🗀                             | Registros e Inscripcione | Planificación Académica    | -     |                           |  |
| Buscar:                            | Definición de SACR       | Inscripciones              |       | Mis Actividades           |  |
| <b></b>                            | Herramientas de Inform   | Finanzas del Campus        |       | Citas de Inscripción      |  |
| Autoservicio                       | Centro de Pago en Line   | Datos Personales en Ca     |       | Mi Horario Semanal        |  |
| Registros e Ins<br>Dofinición do S | Cambio de Contraseña     | Registros Académicos       |       | Introducción de Clase     |  |
| Herramientas d                     | Mi Perfil de Sistema     | Progreso Académico/Gr      |       | Baja de Clase             |  |
| Centro de Pago en L                | inea                     | Convalidaciones            |       | Edición de Clase          |  |
| Cambio de Contraseña               |                          | Admisión de Alumnos        |       | Cambio de Clase           |  |
| Mi Perfil de Sistema               |                          | Participación              |       | Mi Calendario de Exámenes |  |
| Enlaces de Interes                 |                          | Búsqueda                   |       | Mis Calificaciones        |  |
| Instructivo Estudiante             | es ARCA                  | Centro de Evaluación ECO   | CI    |                           |  |
| Pagina Universidad ECCI            |                          | Evaluación Estudiante ECCI |       |                           |  |
| Aulae Virtualoe                    |                          | Centro de Alumnado         |       |                           |  |
| Autas Virtuales                    | L.                       |                            | _     |                           |  |
|                                    |                          |                            |       |                           |  |

En esta opción Mi Horario Semanal se muestra el grupo de clase, horario, salón y sede.

|                           | << semana anter                                               | ior Semana d                                                       | e 8/4/2019 - 14/4/2019                                                      | semana siguiente >>                                                          |                                                                              |                  |                   |
|---------------------------|---------------------------------------------------------------|--------------------------------------------------------------------|-----------------------------------------------------------------------------|------------------------------------------------------------------------------|------------------------------------------------------------------------------|------------------|-------------------|
| Мо                        | strar Semana 09/                                              | 04/2019 Hora Inicio                                                | 06:00 Hora Fin 22:00                                                        | actualizar calendario                                                        |                                                                              |                  |                   |
| Hora                      | Lunes<br>8 Abr                                                | Martes<br>9 Abr                                                    | Miercoles<br>10 Abr                                                         | Jueves<br>11 Abr                                                             | Viernes<br>12 Abr                                                            | Sabado<br>13 Abr | Domingo<br>14 Abr |
| 06:00                     |                                                               |                                                                    |                                                                             |                                                                              |                                                                              |                  |                   |
| 07:00                     |                                                               |                                                                    |                                                                             |                                                                              |                                                                              |                  |                   |
| 08:00                     | FETETLMP 6995 - 1CM<br>Diseño Básico<br>Aula<br>08:00 - 10:00 | ATRNTLMP 6994 - 1CM<br>Informática Básica<br>Aula<br>08:00 - 10:00 | ATRNTLMP 6993 - 1CM<br>Fundamentos de Contabilidad<br>Aula<br>08:00 - 10:00 | FCIETLMP 6991 - 1CM<br>Introducción a la Publicidad<br>Aula<br>08:00 - 10:00 | FCIETLMP 6991 - 1CM<br>Introducción a la Publicidad<br>Aula<br>08:00 - 10:00 |                  |                   |
| 09:00                     | SEDE D 601D<br>FETETLMP 6995 - 1CM                            | SEDE G 304G<br>ATRNTLMP 6992 - 1CM                                 | SEDE P 205P<br>ATRNTLMP 6994 - 1CM                                          | SEDE P 406P<br>ATRNTLMP 6993 - 1CM                                           | SEDE P 304P ATRNTLMP 6992 - 1CM                                              |                  |                   |
| 11:00                     | Diseño Básico<br>Aula<br>10:00 - 12:00<br>SEDE D 601D         | Fundamentos de Mercadeo<br>Aula<br>10:00 - 12:00<br>SEDE J 505J    | o Informática Básica<br>Aula<br>10:00 - 12:00<br>SEDE B 305B                | Fundamentos de Contabilida<br>Aula<br>10:00 - 12:00<br>SEDE G2 201G2         | I Fundamentos de Mercadeo<br>Aula<br>10:00 - 12:00<br>SEDE P 404P            |                  |                   |
| 12:00                     |                                                               |                                                                    |                                                                             |                                                                              |                                                                              |                  |                   |
| 13:00                     |                                                               |                                                                    |                                                                             |                                                                              |                                                                              |                  |                   |
| 14:00                     |                                                               |                                                                    |                                                                             |                                                                              |                                                                              |                  |                   |
| 15:00                     |                                                               |                                                                    |                                                                             |                                                                              |                                                                              |                  |                   |
| 16:00                     |                                                               |                                                                    |                                                                             |                                                                              |                                                                              |                  |                   |
| 17:00                     |                                                               |                                                                    |                                                                             |                                                                              |                                                                              |                  |                   |
| 18:00                     |                                                               |                                                                    |                                                                             |                                                                              |                                                                              |                  |                   |
| 19:00                     |                                                               |                                                                    |                                                                             |                                                                              |                                                                              |                  |                   |
| 20:00                     |                                                               |                                                                    |                                                                             |                                                                              |                                                                              |                  |                   |
| 21:00                     |                                                               |                                                                    |                                                                             |                                                                              |                                                                              |                  |                   |
| 22:00                     |                                                               |                                                                    |                                                                             |                                                                              |                                                                              |                  |                   |
| Inform                    | nación Clase No Disp                                          | onible                                                             |                                                                             |                                                                              |                                                                              |                  |                   |
| Clase<br>AVFRHU<br>(Aula) | JM 5983 - V24 Cáted                                           | o Curso F<br>Ira Ecci (Virt)                                       | Profesor                                                                    | Fecha Inicial         Fecha           04/02/2019         09/06               | 2019                                                                         |                  |                   |

## Nota:

La información que se encuentra en la parte inferior del calendario son las materias virtuales.

Si desea cambiar de semana debe dar clic en los botones "semana anterior" o "semana siguiente".